## Teesside Sport Online Booking Help Guide Registration/Logging On

## **Staff and Student Members**

Student and Staff members do not need to register to access the Online Booking Site.

• From the homepage, select the Log On link located on the right hand side of the page.

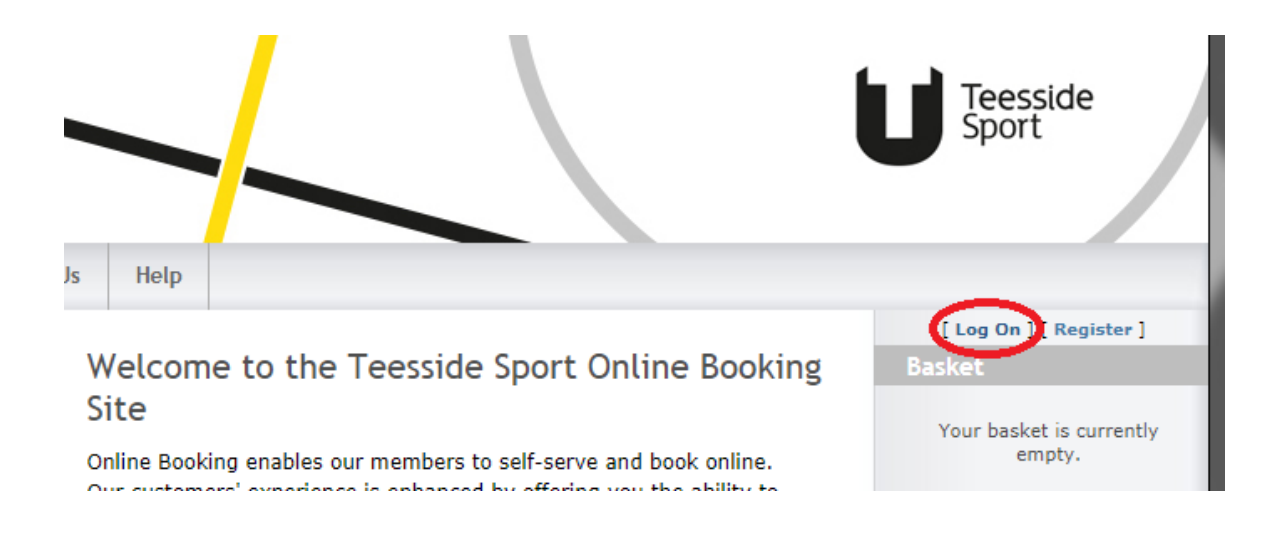

 Enter your University username and your University password (the same details you use for accessing your IT account).

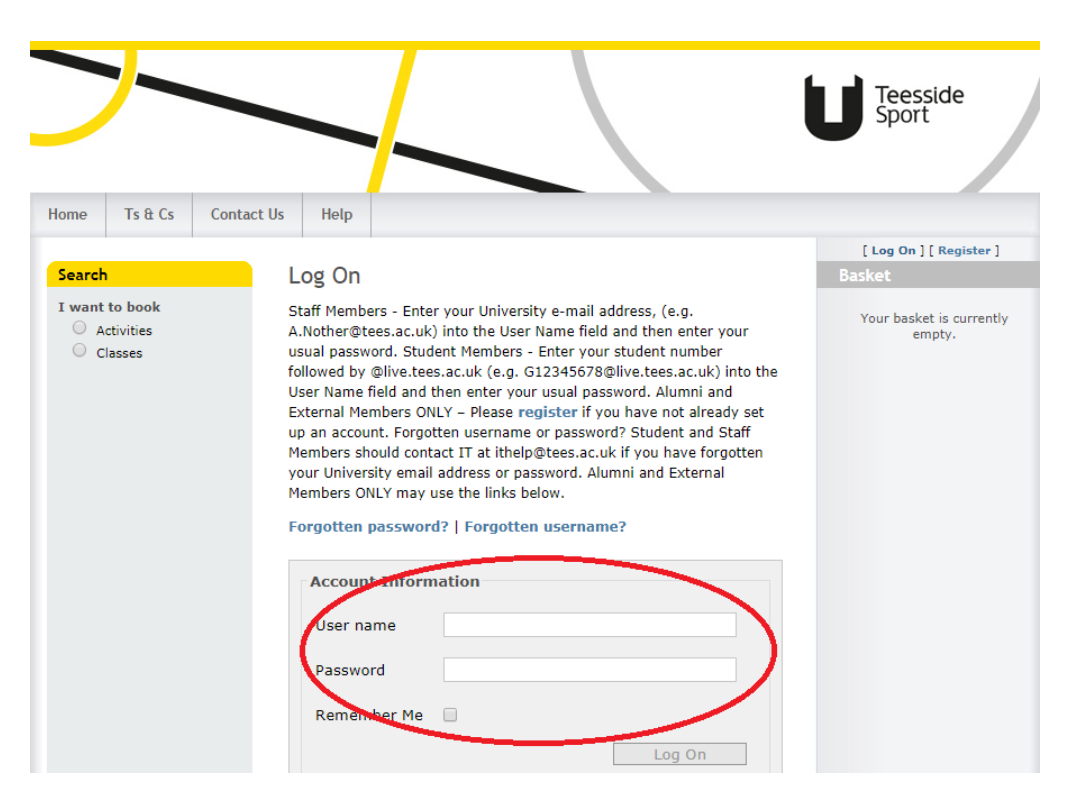

## **Alumni and Guest/Associate Members**

Alumni and Guest/Associate members must register a new account for the Online Booking Site. Therefore you will need to follow the registration process.

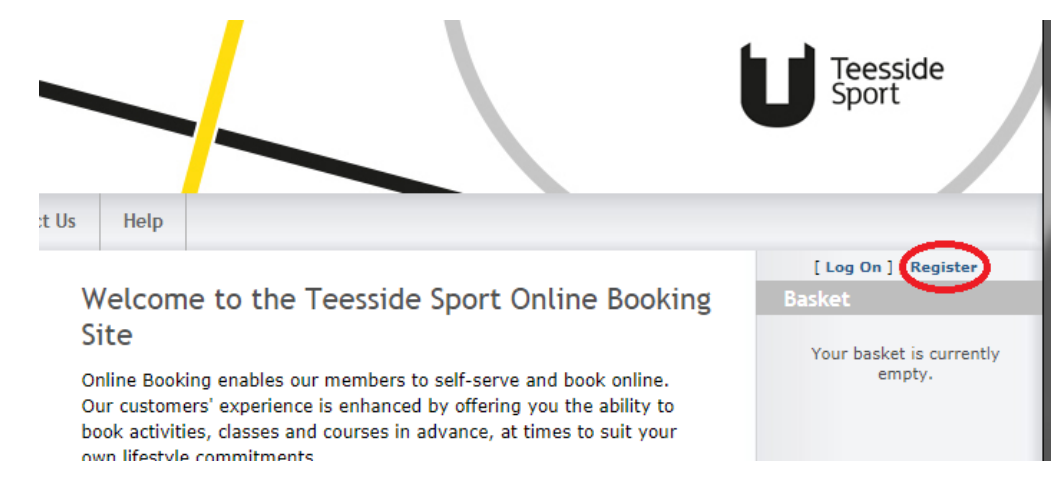

• From the Homepage, select the Register link located on the right hand side of the page.

Fill out all of the fields on the following display.

| >-                                      |                                             | Teesside<br>Sport                  |
|-----------------------------------------|---------------------------------------------|------------------------------------|
| Home Ts & Cs Con                        | ntact Us Help                               |                                    |
| Search                                  | Create a New Account                        | [ Log On ] [ Register ]<br>Basket  |
| I want to book<br>Activities<br>Classes | Use the form below to create a new account. | Your basket is currently<br>empty. |

**User name** – This can be any username you wish.

Email address - Please enter a current email address that you check on a regular basis.

**Membership Card/Wristband Number** – This needs to be your membership card number which you can find displayed on your card or wristband.

Security Answer – This answer is case sensitive and is required if you forget your password.

## Click Register.

• Once you have registered, you will receive a confirmation email with a link that you must click to activate the account. Once you have done this and created a password, you will be able to log in with these details and use the site.